**Online Registration Step-by-Step Student Guide - January 2022 Intake** 

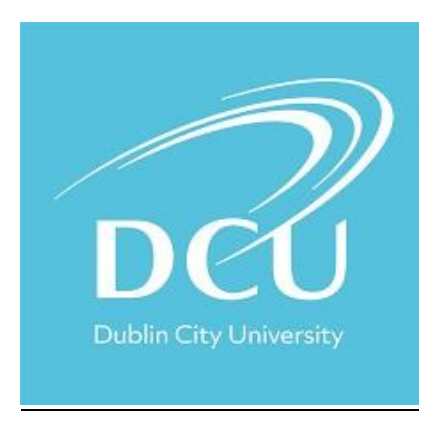

All students must register online using the system illustrated below.

## Do I Need a Password?

Yes. As a new student you will receive your username and password in your Welcome letter from the Postgraduate team.

## How Do I get Started?

The link for online registration is <u>www.dcu.ie/student-registration.shtml</u> which opens from Monday 6<sup>th</sup> December 2021. This link will bring you into the Webpage as illustrated on page 2. Please follow the instructions as indicated throughout this document.

## What Do I Do If I Have a Problem?

- \* Ensure you are using a PC with an Internet connection
- \* Ensure you owe no outstanding fees to DCU
- \* Ensure your Pop-up blocker is turned off prior to commencing the Registration Process
- \* Make sure you have followed each step in the following instructions
- \* If you are still experiencing difficulties in registering please email the Postgraduate team at: <u>msc.openeducation@dcu.ie</u>

# LOGIN

To register online you are required to login to the following link on the DCU website with your username and password www.dcu.ie/student-registration.shtml

| DCU<br>Ollscoil Chathair<br>Bhaile Átha Cliath<br>Dublin City University |                                                                                        |
|--------------------------------------------------------------------------|----------------------------------------------------------------------------------------|
| Login to Websites of Dublin City<br>University                           | "If you are experiencing problems logging in please<br>go to www.dcu.ie/login-support" |
| Username                                                                 |                                                                                        |
|                                                                          |                                                                                        |
| Password                                                                 |                                                                                        |
|                                                                          |                                                                                        |
| 🗆 Don't Remember Login                                                   |                                                                                        |
| Login                                                                    |                                                                                        |

If there is an error message displayed when you enter your username and password please go to <u>https://www.dcu.ie/iss/login-</u> <u>support</u> in the first instance, thereafter, please contact the ISS helpdesk at <u>https://iss.servicedesk.dcu.ie/</u> with details of the error message.

On logging in, you will be directed to your registration schedule. This schedule outlines the modules on offer for your programme. Please read the instructions carefully before proceeding to registration and selecting your module. Please follow the table on the right of your schedule. You are required to register for **OSC2** only in your first year for the January Intake.

Once you are happy with your module choice, click on the **'Proceed to Online Registration'** button at the end of the schedule. <u>Sample Registration Schedule</u>

# Below you will find registration instructions for your programme of study.

- Please ensure you read these instructions carefully
- Take note of the modules you wish to select.
- You will register for these on the Subject Selection page during the online registration process.
- When you have noted your module selection and are ready to register, please proceed to the bottom of this page and click the 'Proceed to Registration' button.

MSc in Management for Sustainable Development (MSD)

**Course Short Code** MSD

Course Year C Course Offering:

### MSc in Management for Sustainable Development (MSD)

## \*\*\*\*IMPORTANT MESSAGE\*\*\*\*

The purpose of this information sheet is to allow you view all modules connected to the Qualification, optional and core. You should print this sheet out and then continue to the next step where your registration will take place.

• It is your responsibility to ensure that you register correctly

When selecting modules you should register based on the month you first commence(ed) your programme of study.

The table below shows the pathway a student should take depending on their month of entry.

For example, if you are a September intake student, you should follow the table on the left and register for OSC1 and OSC2 in your first year, followed by OSC14, OSC3 and OSC20 in your second year (OSC20 is optional, this can be taken in the third year if required).

If you are a January intake student, you should follow the table on the right and register for OSC2 only in your first year, followed by OSC14 and OSC3 in your second year. Finally, you should register for OSC1 and OSC20 in your third year.

| September Intake                |                               | Jar                            | uary Intake                     |
|---------------------------------|-------------------------------|--------------------------------|---------------------------------|
| Year                            | r One                         |                                | Year One                        |
| OSC1                            | OSC2                          |                                | OSC2                            |
| (Module commences in September) | (Module commences in January) |                                | (Module commences in January)   |
| Year                            | r Two                         |                                | Year Two                        |
| OSC14                           | OSC3                          | OSC14                          | OSC3                            |
| OSC20*                          | (Module commences in January) | (Module commences in September | ) (Module commences in January) |
| (Modules commence in September) |                               |                                |                                 |
|                                 |                               | <u> Ү</u>                      | 'ear Three                      |
| Year Three                      | l<br>e (optional)             | OSC1                           |                                 |
| OSC20*                          |                               | OSC20                          |                                 |
| (Module commences in September) |                               | (Modules commence in September | )                               |

\* Student can opt to take OSC20 in either year two or three.

| OSC1  | Project and Change Management           | 15 Credits |
|-------|-----------------------------------------|------------|
| OSC2  | Sustainable Business                    | 15 Credits |
| OSC3  | Evidence based Evaluation               | 15 Credits |
| OSC14 | Sustainable Development                 | 15 Credits |
| OSC20 | Dissertation (Sept-August registration) | 30 Credits |

Last updated 29th July, 2021

I have read and understood the above registration instructions.

Proceed to Online Registration >>>

## **Step 1 - Online Registration**

Click on the '**Online Registration**' folder on the **left** hand side to expand the menu to reveal all steps of the process. Please ensure to click on each step in order and complete ALL steps of the process to complete your registration.

|                                                                                | 6 | Dublin City University Live System                                                                      |                                                                                                    | Friday, 3rd December 2021                      |
|--------------------------------------------------------------------------------|---|----------------------------------------------------------------------------------------------------|----------------------------------------------------------------------------------------------------|------------------------------------------------|
| DCU                                                                            |   |                                                                                                    | ITS <i>i</i> Enabler                                                                                                    |                                                |
| 000                                                                            |   |                                                                                                    | Welcome Olivia Test Test McGinno to the ITS /Enabler system for Students.                                                                                                    |                                                |
| Student Web                                                                    |   | Navig                                                                                                   | ate through the menu pane on the left and click the required option in order to proceed.                                                                                                    |                                                |
| Doline Registration Withdrawal from Programme Mithdrawal from Programme Logout |   | The following table provides a brief description of the mair<br>within each of the displayed processes. | n processes available to you. Click on the link you require in the left hand menu panel to view the available sub-proc                                                                                            | esses or process steps                         |
|                                                                                |   | Registration                                                                                            | To register click the 'Online Registration' link and complete all steps in sequential order                                                                                                    |                                                |
|                                                                                |   | Withdrawal from Programme                                                                               | Undergrad students must withdraw prior to 31/10/21 to retain free fees & by 31/1/22 to retain 50% free all cases the student registration fee is due & must be paid. Please contact fees@dcu.ie to ensure you     | fees entitlement. In<br>have no fee liability. |
|                                                                                |   | Fee Payment Policy                                                                                      | Students are required to pay their relevant fee on or before online registration. A late payment fine of € block will be placed on all accounts in arrears. Non-payment of fees will be outsourced to an Independ | 170 & a financial<br>ent Collection Agency     |

## **Step 2: Add Compulsory Contact Details**

You must enter the compulsory contact details in the fields provided. Once complete, click save. To continue, select 'Step 3'.

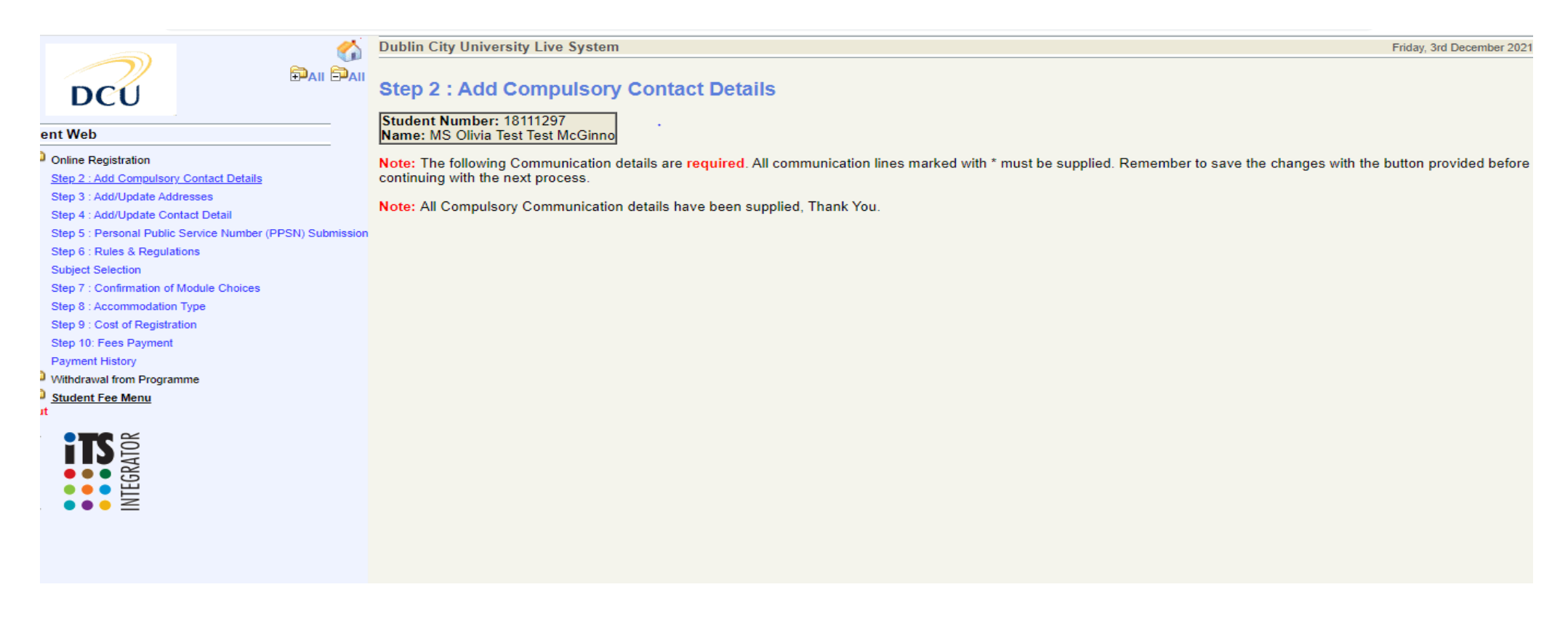

To continue, select 'Step 3'.

## **Step 3: Add/Update Addresses**

You can update your address details here if required. Please check the address recorded here to ensure all records are correct and up to date. Click 'Save' beside each address you are entering.

|                                                                                                    | Dublin City University Live System                                                                                           |                                                                                                    | Friday, 3rd December 20                                                                                 |
|----------------------------------------------------------------------------------------------------|----------------------------------------------------------------------------------------------------|----------------------------------------------------------------------------------------------------|----------------------------------------------------------------------------------------------------|
|                                                                                                    | Step 3 : Add/Update Addresses Student Number: 18111297                                                                       |                                                                                                    |                                                                                                    |
| Student Web                                                                                            | Name: MS Olivia Test Test McGinno                                                                                            |                                                                                                    |                                                                                                    |
| Online Registration<br>Step 2 : Add Compulsory Contact Details<br><u>Step 3 : Add/Update Addresses</u> | Note: If your address details have changed, enter the new det<br>Remember to save the changes, with the button provided, bef | ails in the lines provided next to the current address details. A ore continuing with the next process. Use the scroll bar on the scroll bar on the scroll b | II address lines marked with * must be supplied.<br>he right of the screen to view all address details. |
| Step 4 : Add/Update Contact Detail                                                                     | Current Details                                                                                                    | New Details                                                                                                    | _                                                                                                    |
| Step 5 : Personal Public Service Number (PPSN) Sul                                                     | b                                                                                                    | opuate / Enter Details Here                                                                                                    |                                                                                                    |
| Step 6 : Rules & Regulations                                                                           | Desk 1                                                                                                    | *                                                                                                    |                                                                                                    |
| Subject Selection                                                                                      | The Registry                                                                                                    | *                                                                                                    |                                                                                                    |
| Step 7 : Confirmation of Module Choices                                                                | DCU, Glasnevin                                                                                                    | *                                                                                                    |                                                                                                    |
| Step 8 : Accommodation Type                                                                            | Dublin 9                                                                                                    |                                                                                                    |                                                                                                    |
| Step 9 : Cost of Registration                                                                          |                                                                                                    | Eircode                                                                                                    | Save                                                                                                    |
| Step 10: Fees Payment                                                                                  |                                                                                                    |                                                                                                    |                                                                                                    |
| Withdrawal from Programme                                                                              | Study Address                                                                                                    | Update / Enter Details Here                                                                                                    |                                                                                                    |
| Student Fee Menu                                                                                       | Deals 1                                                                                                    |                                                                                                    |                                                                                                    |
| Logout                                                                                                 | Desk I<br>The Degistry                                                                                                    | *                                                                                                    |                                                                                                    |
|                                                                                                    | DOLL Classic                                                                                                    | · · · · · · · · · · · · · · · · · · ·                                                                                                    |                                                                                                    |
| ÷ inse                                                                                                 | DCU, Glasnevin                                                                                                    |                                                                                                    |                                                                                                    |
|                                                                                                    | Dubin 9                                                                                                    |                                                                                                    |                                                                                                    |
| No. 0                                                                                                  |                                                                                                    | Elicode                                                                                                    | Save                                                                                                    |
| ₫ ●●● ≧                                                                                                | Delivery Address(Oscail<br>Only)                                                                                             | Update / Enter Details Here                                                                                                    |                                                                                                    |
|                                                                                                    |                                                                                                    | *                                                                                                    |                                                                                                    |
|                                                                                                    |                                                                                                    | *                                                                                                    |                                                                                                    |
|                                                                                                    |                                                                                                    | *                                                                                                    |                                                                                                    |
|                                                                                                    |                                                                                                    |                                                                                                    |                                                                                                    |
|                                                                                                    | (Mandato                                                                                                    | ry Step 2 of 11)                                                                                                    | Next Step                                                                                               |

Once saved, continue by pressing *Next Step* at the bottom of the page.

## **Step 4: Add/Update Contact Details**

Please update/add contact details by entering them in the box provided and pressing 'Save'.

|                                                    | Dublin City University Live System                            |                                   | Friday, 3rd December 2021                        |
|----------------------------------------------------|---------------------------------------------------------------|-----------------------------------|--------------------------------------------------|
|                                                    | Ofen de Additiondere Oractere Detail                          |                                   |                                                  |
| DCU                                                | Step 4 : Add/Update Contact Detail                            |                                   |                                                  |
| Student Web                                        | Student Number: 18111297<br>Name: MS Olivia Test Test McGinno |                                   |                                                  |
|                                                    |                                                               |                                   |                                                  |
| Step 2 : Add Compulsory Contact Details            | Remember to save the changes with the button provided before  | continuing with the next process. | r details. Lines marked with " must be supplied. |
| Step 3 : Add/Update Addresses                      |                                                               |                                   |                                                  |
| Step 4 : Add/Update Contact Detail                 | Current Details<br>Mobile Number                              | New Details                       |                                                  |
| Step 5 : Personal Public Service Number (PPSN) Sub |                                                               | opuate / Enter Details here       |                                                  |
| Step 6 : Rules & Regulations                       | 123456778                                                     | *                                 | Save                                             |
| Subject Selection                                  |                                                               |                                   |                                                  |
| Step 7 : Confirmation of Module Choices            | Next of Kin Telephone                                         | Update / Enter Details Here       |                                                  |
| Step 8 : Accommodation Type                        | Tom Tost                                                      | *                                 | Save                                             |
| Step 9 : Cost of Registration                      |                                                               |                                   | Jave                                             |
| Step 10: Fees Payment                              | Name of Next of Kin                                           | Update / Enter Details Here       |                                                  |
| Withdrawal from Programme                          | Tour Tout                                                     | *                                 | Cours                                            |
| E Student Fee Menu                                 | Iom lest                                                      |                                   | Save                                             |
| Logout                                             | Home Telephone Number                                         | Update / Enter Details Here       |                                                  |
| à <b>:TC</b> 3                                     |                                                               |                                   |                                                  |
|                                                    |                                                               |                                   | Save                                             |
|                                                    |                                                               |                                   |                                                  |
| ő <b>I</b>                                         |                                                               |                                   |                                                  |
|                                                    |                                                               |                                   |                                                  |
|                                                    |                                                               |                                   |                                                  |
|                                                    |                                                               |                                   |                                                  |
|                                                    |                                                               |                                   |                                                  |
|                                                    |                                                               |                                   |                                                  |
|                                                    |                                                               |                                   |                                                  |
|                                                    | (Optional S                                                   | Step 3 of 11)                     | Next Step                                        |

# Step 5: Personal Public Service Number (PPSN) Submission: It is not necessary for Open Education students to complete this. Press Continue

| Commue                                              |                                                                                         |                      |
|-----------------------------------------------------|-----------------------------------------------------------------------------------------|----------------------|
|                                                     | Dublin City University Live System                                                      | Friday, 3rd December |
|                                                     |                                                                                         |                      |
| DCU                                                 | Step 5 : Personal Public Service Number (PPSN) Submission                               |                      |
| Student Web                                         | Personal Public Service Number                                                          |                      |
| Online Registration                                 | Student Number: 18111297                                                                |                      |
| Step 2 : Add Compulsory Contact Details             | Name: MS Olivia Test McGinno                                                            |                      |
| Step 3 : Add/Update Addresses                       | Note:                                                                                   |                      |
| Step 4 : Add/Update Contact Detail                  | Please enter your PPS Number in the space provided below and press Continue to proceed. |                      |
| Step 5 : Personal Public Service Number (PPSN) Subi | If your PPS number is displayed and correct, press Continue to proceed.                 |                      |
| Step 6 : Rules & Regulations                        | PPS Number:                                                                             |                      |
| Subject Selection                                   | O antigua                                                                               |                      |
| Step 7 : Commandation Type                          | Continue                                                                                |                      |
| Step 9 : Cost of Registration                       |                                                                                         |                      |
| Step 10: Fees Payment                               |                                                                                         |                      |
| Payment History                                     |                                                                                         |                      |
| Withdrawal from Programme                           |                                                                                         |                      |
| E Student Fee Menu                                  |                                                                                         |                      |
| Logout                                              |                                                                                         |                      |
|                                                     |                                                                                         |                      |
| 4                                                   | (Optional Step 4 of 11) Next Step                                                       |                      |

## **Step 6: Rules and Regulations Subject Selection**

### You must read and accept the Rules and Regulations of the University prior to registering for your programme of study.

Please scroll down through the page and read carefully. You can accept what you have read by pressing the

'I Accept' button at the bottom of this page. This will automatically take you through the next stage of registration. If you do not press the 'I Accept'

button, subjects will not populate in the Subject Selection page.

|                                                        | Dublin City University Live System         Friday, 3rd December 2                                                                                                    |
|--------------------------------------------------------|----------------------------------------------------------------------------------------------------|
|                                                        | DCU Online Registration Terms and Conditions                                                                                                    |
| DCU                                                    | Academic Year 2021-2022                                                                                                    |
| Student Web                                            |                                                                                                    |
| Dnline Registration                                    |                                                                                                    |
| Step 2 : Add Compulsory Contact Details                |                                                                                                    |
| Step 3 : Add/Update Addresses                          | Technical Requirements                                                                                                    |
| Step 4 : Add/Update Contact Detail                     |                                                                                                    |
| Step 5 : Personal Public Service Number (PPSN) St      | Jb For information on technical requirements to ensure the highest level of performance when using the online registration system, please visit Registration - Frequently Asked Questions.                                                                                                  |
| Step 6 : Rules & Regulations                           |                                                                                                    |
| Subject Selection                                      | Student Registration – Programme and Module Registration                                                                                                    |
| Step 7 : Confirmation of Module Choices                | To complete the online registration process students must -                                                                                                    |
| Step 8 : Accommodation Type                            |                                                                                                    |
| Step 9 : Cost of Registration<br>Step 10: Fees Payment | <ul> <li>log onto <u>https://www4.dcu.ie/student-registration.shtml</u> with your username and password</li> </ul>                                                                                                    |
| Payment History                                        |                                                                                                    |
| Withdrawal from Programme                              | <ul> <li>check your registration schedule and make note of your optional modules, where a choice exists (You will be directed to the registration schedule when you login. Use this as a guide for<br/>selecting your modules)</li> </ul>                                                   |
| E Student Fee Menu                                     | bolocing your modulogy                                                                                                    |
| Logout                                                 | <ul> <li>check / update your PPSN, biographical and next of kin details online</li> </ul>                                                                                                    |
|                                                        | click 'I Accept' to accept the rules and regulations of the University for the coming year                                                                                                    |
| TEGR                                                   | register online correctly for your qualification (programme of study) and your modules                                                                                                    |
|                                                        | • pay your fees (Please note you are NOT registered by paying your fees only, you must complete all relevant steps of the online registration process)                                                                                                    |
|                                                        | Please note:                                                                                                    |
|                                                        | It is your responsibility to ensure that you are correctly registered and adhere to the deadlines for making changes to your registration. Check carefully the 'Confirmation of Module Choices' to ansure that your choices for the full academic year are accurately reflected     IAccept |
|                                                        | (Mandatory Step 5 of 11) Next Step                                                                                                    |

# **Step 7: Confirmation of module Choices**

This page confirms the module(s) you have chosen. Please review this to ensure you have registered correctly.

| <b></b>                                             | Dublin City University Live System                             |                                   |                                     |                                 | Friday 3rd December 2021 |
|-----------------------------------------------------|----------------------------------------------------------------|-----------------------------------|-------------------------------------|---------------------------------|--------------------------|
|                                                     |                                                                |                                   |                                     |                                 | nady, ord becomber 2021  |
|                                                     | Step 7 : Confirmation of Module Choices                        | 6                                 |                                     |                                 |                          |
|                                                     | Student Number: 18111297                                       |                                   |                                     |                                 |                          |
| Student Web                                         | Qualification IMSD MSc in Mamt for Sustainable Develo          | nmont                             |                                     |                                 |                          |
| Online Registration                                 | Vear Of Study C - CONTINUOUS                                   | pment                             |                                     |                                 |                          |
| Step 2 : Add Compulsory Contact Details             |                                                                |                                   |                                     |                                 |                          |
| Step 3 : Add/Update Addresses                       | Note: Please select the subjects/modules you wish to regist    | er for. Some compulsory subje     | ects/modules have already been pre- | selected for you. Click 'Remove | to exclude any of        |
| Step 4 : Add/Update Contact Detail                  | the currently selected subjects/modules from your registration | n.                                |                                     |                                 |                          |
| Step 5 : Personal Public Service Number (PPSN) Subi |                                                                |                                   |                                     |                                 |                          |
| Step 6 : Rules & Regulations                        |                                                                | Selected Subj                     | ects/Modules                        |                                 |                          |
| Subject Selection                                   | Subjects/Modules                                               |                                   | Semester                            | Compulsory                      | Credits                  |
| Step 7 : Confirmation of Module Choices             | No subjects/modules currently selected.                        |                                   |                                     |                                 |                          |
| Step 8 : Accommodation Type                         |                                                                | Elective/Optional 9               | Subjects/Modules                    |                                 |                          |
| Step 9 : Cost of Registration                       | Subjects/Modules                                               |                                   | Semester                            | Compulsory                      | Credits                  |
| Step 10: Fees Payment                               | *OSC1 - Project and Change Management                          | 0                                 | DISTANCE EDUCATION                  | No                              | 15                       |
| Payment History                                     | *OSC14 - Sustainable Development                               | 0                                 | DISTANCE EDUCATION                  | No                              | 15                       |
| Dithdrawal from Programme                           | *OSC2 - Sustainable Business                                   | 0                                 | DISTANCE EDUCATION                  | No                              | 15                       |
| E Student Fee Menu                                  | *OSC20 - Dissertation                                          | 0                                 |                                     | No                              | 30                       |
| Logout                                              | *OSC3 - Evidence based Evaluation                              | 0                                 | DISTANCE EDUCATION                  | No                              | 15                       |
| a <b>ITC</b> E                                      | Note: Once you have completed your subject/module select       | tion, click the 'Continue' button | to commence.                        |                                 |                          |
|                                                     |                                                                |                                   |                                     |                                 |                          |
|                                                     | Continue                                                       |                                   |                                     |                                 |                          |
|                                                     | Continue                                                       |                                   |                                     |                                 |                          |
| ~ · · · -                                           |                                                                |                                   |                                     |                                 |                          |
|                                                     |                                                                |                                   |                                     |                                 |                          |
|                                                     |                                                                |                                   |                                     |                                 |                          |
|                                                     |                                                                |                                   |                                     |                                 |                          |
|                                                     |                                                                |                                   |                                     |                                 |                          |
|                                                     |                                                                |                                   |                                     |                                 |                          |
|                                                     |                                                                |                                   |                                     |                                 |                          |
|                                                     | (Option                                                        | al Step 7 of 11)                  |                                     | Next Step                       |                          |
| 4 F                                                 |                                                                |                                   |                                     |                                 |                          |
| Press Continue                                      |                                                                |                                   |                                     |                                 |                          |

![](_page_12_Picture_1.jpeg)

**Step 8: Accommodation Type:** On this step you will be asked to update the accommodation that you are going to be living in during your time in DCU. Open Education students can select 'Step 9' on the left hand menu of the screen to continue.

![](_page_13_Picture_2.jpeg)

**Step 9: Cost of Registration:** This details the cost of registration for your programme of study, should you wish to print it for your records. It can be printed out using the 'Printer Friendly Format' button. This should be used as an invoice for students who are being sponsored by their employer or for students applying for loans to cover their fees.

|                                                    | Dublin City University Live System                                                                                                    | Friday, 3rd December 202     |
|----------------------------------------------------|----------------------------------------------------------------------------------------------------|------------------------------|
| DCU<br>Student Web                                 |                                                                                                    | DCU                          |
| Online Registration                                | Cost of Registration                                                                                                    |                              |
| Step 2 : Add Compulsory Contact Details            |                                                                                                    | N 40444007                   |
| Step 3 : Add/Update Addresses                      |                                                                                                    | N0 : 18111297<br>03-Dec-2021 |
| Step 4 : Add/Update Contact Detail                 | Name:MS O Test McGinno                                                                                                    | 00 200 2021                  |
| Step 5 : Personal Public Service Number (PPSN) Sub | Desk 1                                                                                                    |                              |
| Step 6 : Rules & Regulations                       | I he Registry<br>DCLL Glaspovin                                                                                                    |                              |
| Subject Selection                                  | Dublin 9                                                                                                    |                              |
| Step 7 : Confirmation of Module Choices            | Code Qualifications And Subjects                                                                                                    | Amount                       |
| Step 8 : Accommodation Type                        | MSD MSc in Mgmt for Sustainable Development                                                                                                    | 0.00 D                       |
| Step 9 : Cost of Registration                      | OSC2 Sustainable Business                                                                                                    | 1,885.00 D                   |
| Step 10: Fees Payment                              |                                                                                                    |                              |
| Payment History                                    | Ref Other Transactions                                                                                                    | Amount                       |
| Withdrawal from Programme                          | Total For This Degistration                                                                                                    | 1 885 00 D                   |
| Endert Fee Menu                                    |                                                                                                    | 1,005.00 D                   |
|                                                    | This only reflects Cost for your Registrations.<br>Please print this Cost of Registration which can be used as an invoice to obtain a Bank of Ireland Ioan or employer sponsorship.<br><u>DCU Bank Details:</u><br>Allied Irish Bank Plc<br>Branch: Swords Road, Santry, Dublin 9<br>Account Name: Fees Account<br>Account Number: 43170288 (DCU)<br>Sort Code: 93-22-21<br>Bank Swift Code: AIBKIE2D<br>IBAN: IE 12 AIBK 9322 2143 1702 88 |                              |
|                                                    | (Optional Step 9 of 11) Next Step                                                                                                    |                              |
|                                                    |                                                                                                    |                              |

Step 10: Fees Payment Open Education students are required to pay full module fees on registering.

Please note your student identification card will not be issued until you have paid your fees.

Once you arrive at **Step10**: Fees Payment, you will see the total outstanding fees on your account (Amount Now Due).

You should click '**Proceed**' and you will be able to select how you wish to pay.

|                               | <u> </u>                 | Dublin City University Live System Friday, 3rd Der                                                                                                    | cember ( |
|-------------------------------|--------------------------|----------------------------------------------------------------------------------------------------|----------|
| DCU                           |                          | Step 10: Fees Payment                                                                                                    |          |
|                               |                          | Student Number: 18111297                                                                                                    |          |
| Student Web                   |                          |                                                                                                    |          |
| Online Registration           |                          | Payment Of Fees                                                                                                    |          |
| Step 2 : Add Compulsory (     | Contact Details          |                                                                                                    |          |
| Step 3 : Add/Update Addre     | esses                    |                                                                                                    |          |
| Step 4 : Add/Update Conta     | act Detail               | Amount Now Due - €1885                                                                                                    |          |
| Step 5 : Personal Public S    | ervice Number (PPSN) Sub |                                                                                                    |          |
| Step 6 : Rules & Regulation   | ons                      | On Line Registration                                                                                                    |          |
| Subject Selection             |                          |                                                                                                    |          |
| Step 7 : Confirmation of M    | odule Choices            | The Amount Now Due is based on the programme you are registering for and additional information you provided on registration last year in relation to;                                              |          |
| Step 8 : Accommodation T      | уре                      |                                                                                                    |          |
| Step 9 : Cost of Registration | on                       | 1. EU/Non EU Status,                                                                                                    |          |
| Step 10: Fees Payment         |                          | 2. Entitlement to Free Fees,                                                                                                    |          |
| Payment History               |                          | 5. Bursary or Sponsorship.                                                                                                    |          |
| Withdrawal from Programmer    | me                       | If for some reason these conditions do not still pertain to your account. DCU reserves the right to amend the balance due which will become payable                                                 |          |
| Event Fee Menu<br>Logout      |                          | immediately. DCU will not accept any liability in relation to wrong information provided to it.                                                                                                    |          |
|                               |                          | Options:                                                                                                    |          |
| powerec                       |                          | (1) On Line Payment (Immediate) <u>E-Payment Help Facility</u><br>(All receipts will be issued to the student primary email address if none exists it will be issued to the student email address.) |          |
|                               |                          | (2) Research Funded Postgraduates.                                                                                                    |          |
|                               |                          | (3) Bank of Ireland � College Finance Loan                                                                                                    |          |
|                               |                          |                                                                                                    |          |
|                               |                          | (Mandatory Step 10 of 11) Next Step                                                                                                    |          |

# **Methods of Payment**

|                                                    | Dublin City University Live System       |                           | Friday, 3rd December 202 |
|----------------------------------------------------|------------------------------------------|---------------------------|--------------------------|
|                                                    | Payment Options                          |                           |                          |
| Student Web                                        | Name: MS Olivia Test Test McGinno        |                           |                          |
| Dnline Registration                                |                                          |                           |                          |
| Step 2 : Add Compulsory Contact Details            | Amount Now Due - €1885                   |                           |                          |
| Step 3 : Add/Update Addresses                      |                                          |                           |                          |
| Step 4 : Add/Update Contact Detail                 | Payment Options                          |                           |                          |
| Step 5 : Personal Public Service Number (PPSN) Sub | 1. On Line Payment (E-Payment).          |                           |                          |
| Step 6 : Rules & Regulations<br>Subject Selection  |                                          |                           |                          |
| Step 7 : Confirmation of Module Choices            | 2. Research Funded Postgraduates.        |                           |                          |
| Step 8 : Accommodation Type                        | 3 Bank of Ireland - College Finance Loan |                           |                          |
| Step 9 : Cost of Registration                      | e. Dank er koland " conege i manoo Loan. |                           |                          |
| Step 10: Fees Payment                              |                                          |                           |                          |
| Payment History                                    |                                          |                           |                          |
| Student Fee Menu                                   |                                          |                           |                          |
| Logout                                             |                                          |                           |                          |
|                                                    |                                          |                           |                          |
|                                                    |                                          |                           |                          |
|                                                    |                                          |                           |                          |
|                                                    |                                          | (Mandatory Step 10 of 11) | Next Step                |

If you are paying fees with your credit/debit card please select Payment Option 1: On line Payment (E-Payment)'.

Once you select the Online Payment option, you will be taken to the screen below to fill in your details. The amount due at this time will auto-populate in the 'Amount To Pay' field. You should then enter the 'Card Holder Name' as it appears on the credit/debit card. The 'Payment Type' will be set at 'Student Fee Payment'. Once complete, select 'Pay Now'.

| <u> </u>                                                                                                    | Dublin City University Live System                                                                                                    | Friday 3rd December 2021 |
|----------------------------------------------------------------------------------------------------|----------------------------------------------------------------------------------------------------|--------------------------|
|                                                                                                    | Step 10: Fees Payment                                                                                                    | A                        |
| Student Web                                                                                                    | Name: MS Olivia Test Test McGinno                                                                                                    |                          |
| Online Registration<br>Step 2 : Add Compulsory Contact Details<br>Step 3 : Add/Update Addresses<br>Step 4 : Add/Update Contact Detail<br>Step 5 : Personal Public Service Number (PPSN) Subi<br>Step 6 : Rules & Regulations<br>Subject Selection                                                                                                    | Note: Click the "Pay Now" button to continue with the transaction.  Amount To Pay (EUR): 1885 Card Holder Name                                                                                                    |                          |
| Step 7 : Confirmation of Module Choices<br>Step 8 : Accommodation Type<br>Step 9 : Cost of Registration<br><u>Step 10: Fees Payment</u><br>Payment History<br>Withdrawal from Programme                                                                                                    | Payment Type: Student Fee Payment ▼<br>Note: Strong Customer Authentication (SCA) brings changes to fight fraud and make card payments more secure. To<br>ensure this, it is now required that the Card Holders details need to be submitted with each payment made. Please ensure<br>that all the details as required below are supplied before selecting "Pay Now". |                          |
| A period of the second second | Card Holder E-<br>mail Address<br>International 353 V Mobile Phone Number<br>Country Code 353 V Mobile Phone Number                                                                                                    |                          |
|                                                                                                    | Address Line 2<br>Address Line 3<br>City<br>(Mandatory Step 10 of 11)<br>Next Step                                                                                                    |                          |
|                                                                                                    |                                                                                                    |                          |

As there is a limit of €1,500 per day on visa debit card payments you may need to make multiple payments over a couple of days. If this is the case, please login as before and go directly to Step 10 'Fees Payment' and continue.

## Method of Payment 2

If you are applying for a loan to pay for your fees you can print off a copy of the 'Cost of Registration' by selecting 'Option 3: Bank of Ireland – College Finance Loan'. This should be used as proof of registration when making a loan application to the bank.

## **Payment History**

Click on Payment History for your transaction summary.

## Your Registration is now complete. Thank you.